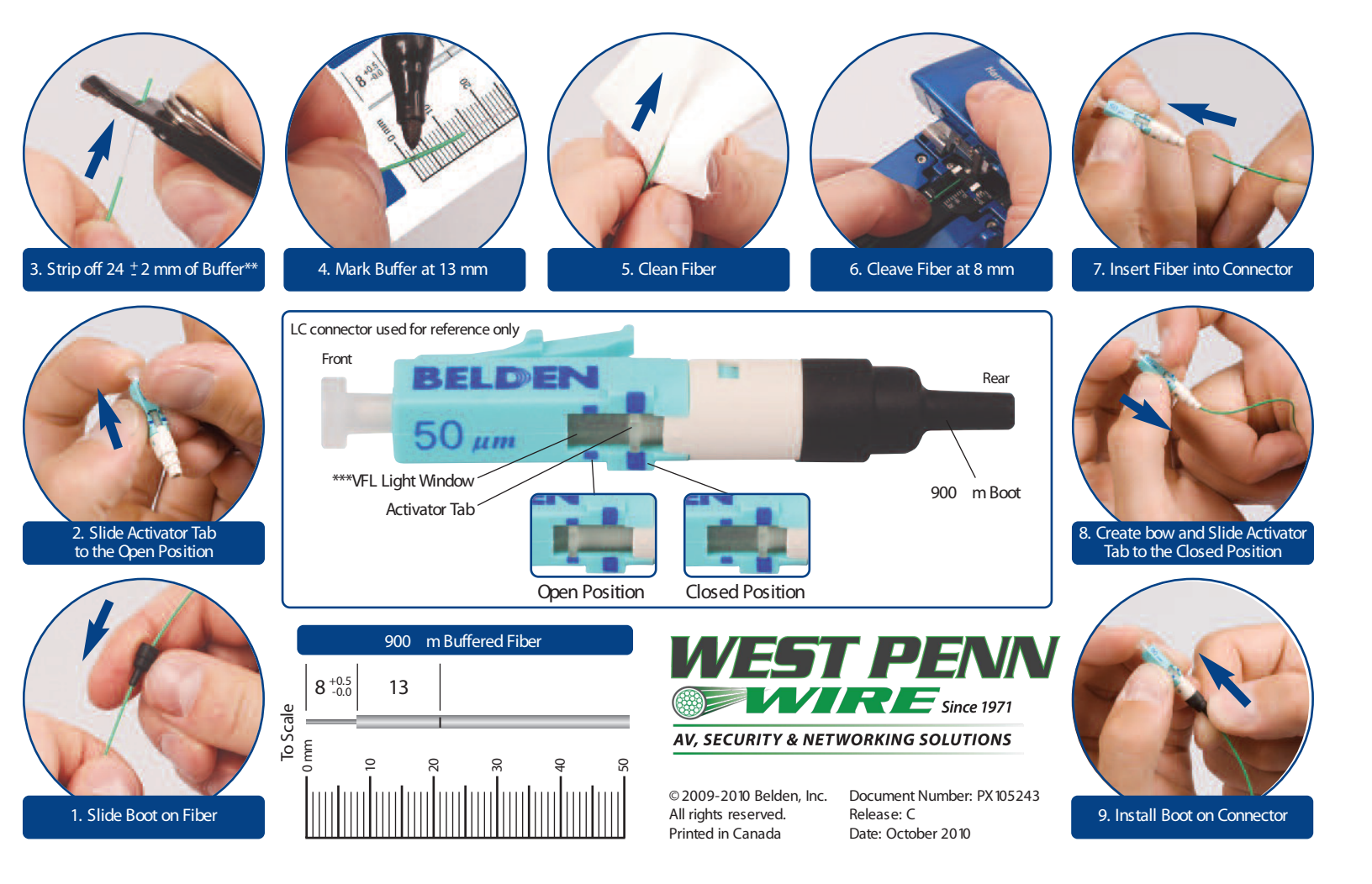

## FiberExpress Brilliance®

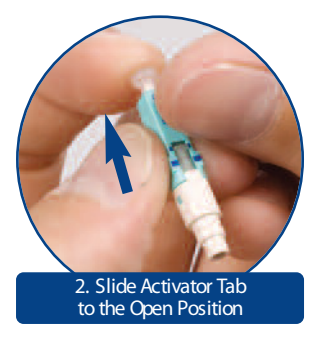

Push connector activator tab towards the front using the small line indicator as a locating reference.

If using a VFL<sup>1</sup> in the connection process, a red light will appear in the connector window.

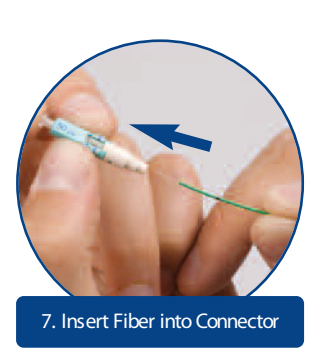

Align the fiber tip with the rear housing by bringing both hands together for stability. Insert until you reach the buffer mark.

When fully inserted, the buffer mark should be near the edge of the rear housing of the Brilliance Connector. If not, gently back off and reseat the fiber.

During insertion an optional Support Handle<sup>2</sup> can be used to improve stability<sup>\*</sup>.

\*For complete details on this procedure refer to Installation Guide (PX105234).

\*\*\*\* When using a field cleaver remove 40 mm of buffer. \*\*\*\* Visual Fault Locator A copy of the Guide is supplied with each installation kit, or visit www.belden.com

800-245-4964 | sales @westpennwire.com www.westpennwire.com

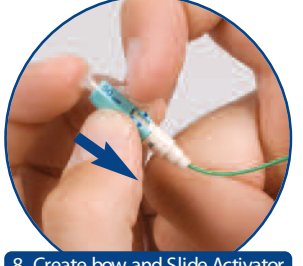

## 8. Create bow and Slide Activator Tab to the Closed Position

Create a bow by bending the fiber as shown. Hold in position until activator tab is closed. To close the activator, pull connector activator tab towards rear using the large line indicator as a locating reference.

When using a VFL<sup>1</sup>, the red light in the VFL Light Window should go out or dim substantially.

The Support Handle  $^{2}$  and VFL $^{1}$  can be used together to assist during installation\*.

## Installation Card

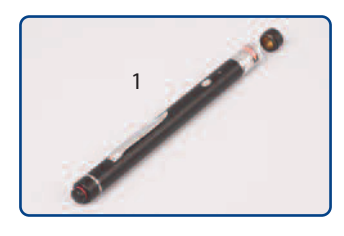

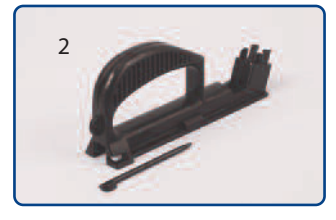

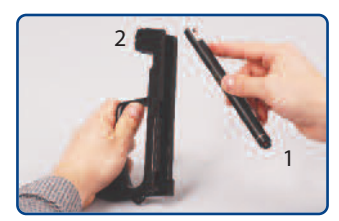

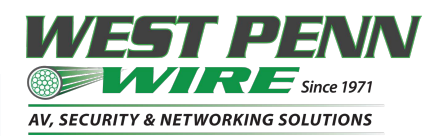